### 2024 华南泌尿手术周

### 登陆账号

会议号

会议软件名称:国际版 zoom

会议号: 810 4702 7684

密 码: 2024

测试号和正式会议号是同一个会议号

### 测试时间段

20日9:00-22:00

4月21日-24日19:00~21:00

测试联系人: 蔡工: 18588812370、黎工: 13266355334

#### 注意事项:

1.每一天开幕致辞,所有专家都在 zoom 大厅 (不用进分组),进行开幕环节。

2.每一个时间段执行任务的主持人,如需进其他手术间互动,可以自主选择加入其他分组(分 组教程下面文件有操作演示),也可以联系后台工程师将您拉到对应的分组房间,后台工程 师会全程跟随主持人所在的分组房间进行直播。

3.还没轮到该时间段,提前进来 zoom 房间的主持人,需要在大厅等候,大厅汇总所有手术

间的实时状况。

# 软件下载方式

1、iOS:可以在 App Store 中直接搜索 zoom cloud meetings 下载安装。

2、Mac: 在浏览器中输入 https://zoom.com.cn/download, 点击"Zoom 会议客户端"下载安

装。

3、Android:安卓系统可以在手机浏览器中输入 https://zoom.com.cn/download,页面会跳

转到 Zoom 下载中心, 点击"从 Zoom 网站"下载安装。

4、Windows: 直接在浏览器中输入 https://zoom.com.cn/download, 点击"Zoom 会议客户

端"下载安装

## 电脑版分组操作指引

1. 进去会议房间之后有个"分组讨论"的选择,如图所示,点击进入

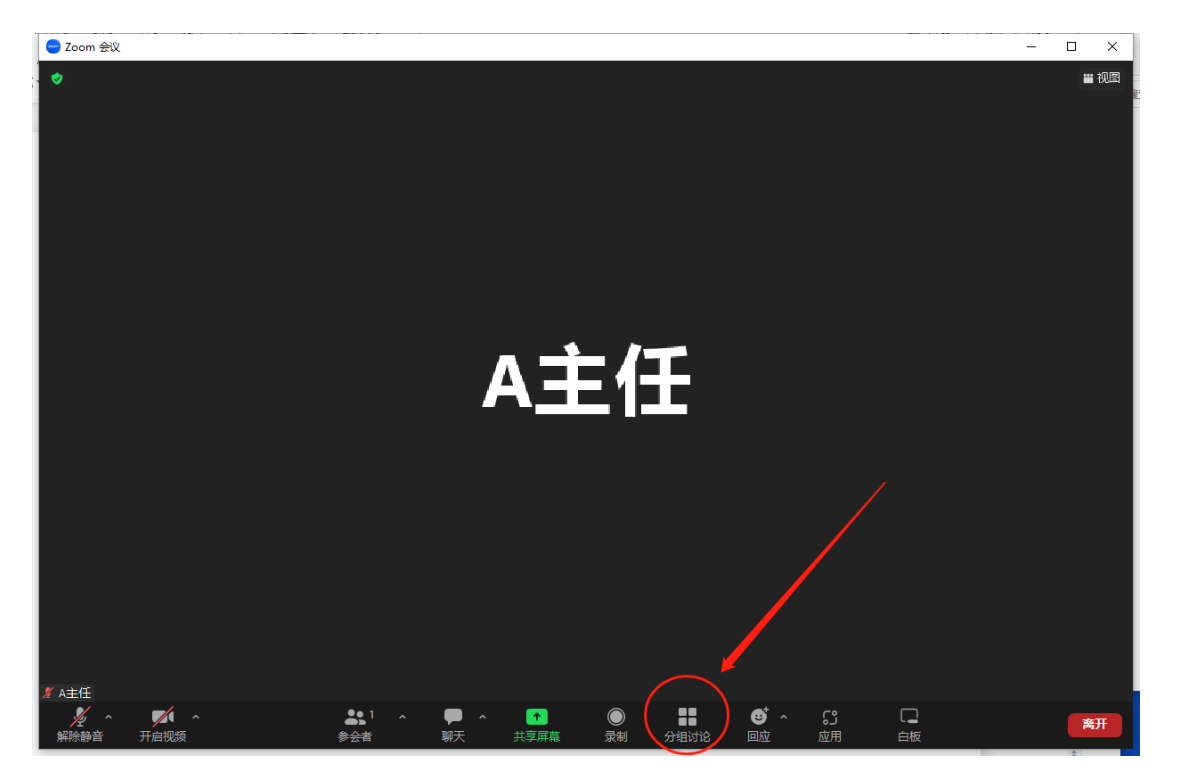

2. 弹出"分组"的界面,然后选择想收看互动的手术房间,按"加入"---"是"。如图 所示

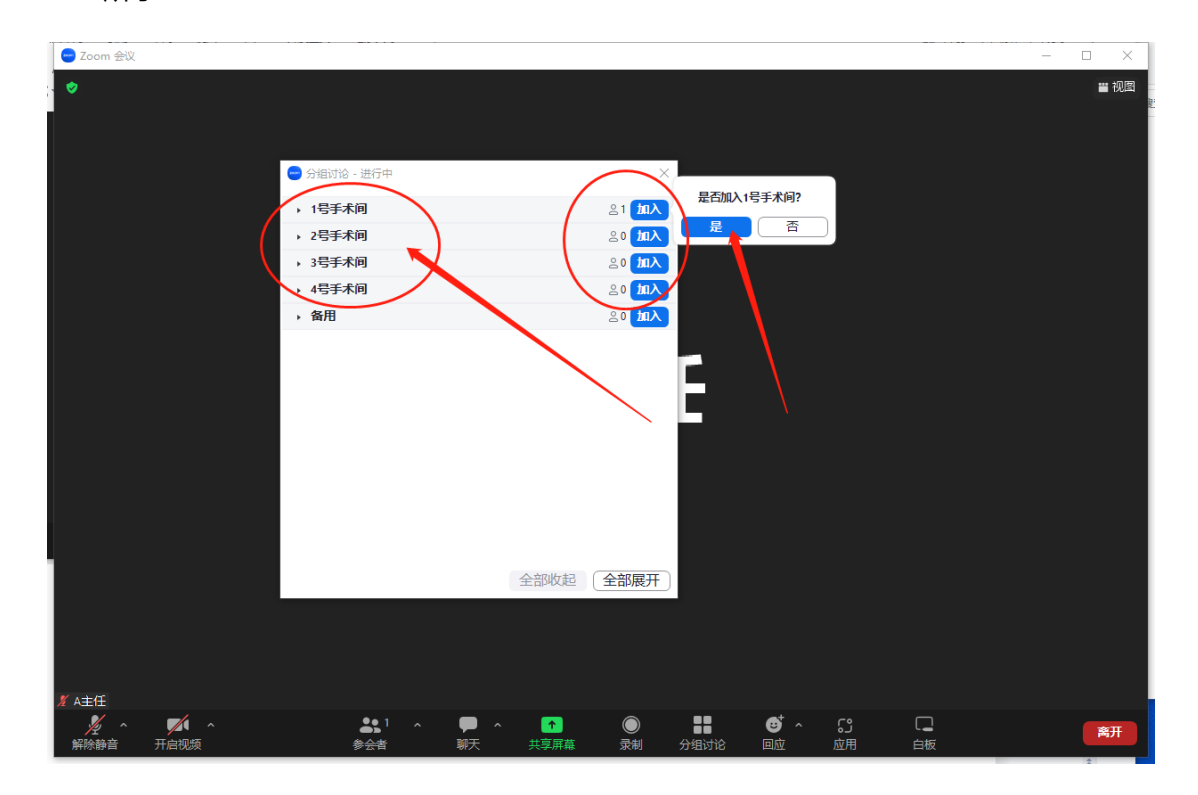

3. 进去到分组之后,把鼠标移动到手术画面,然后鼠标右击,选择"固定",如图所示。

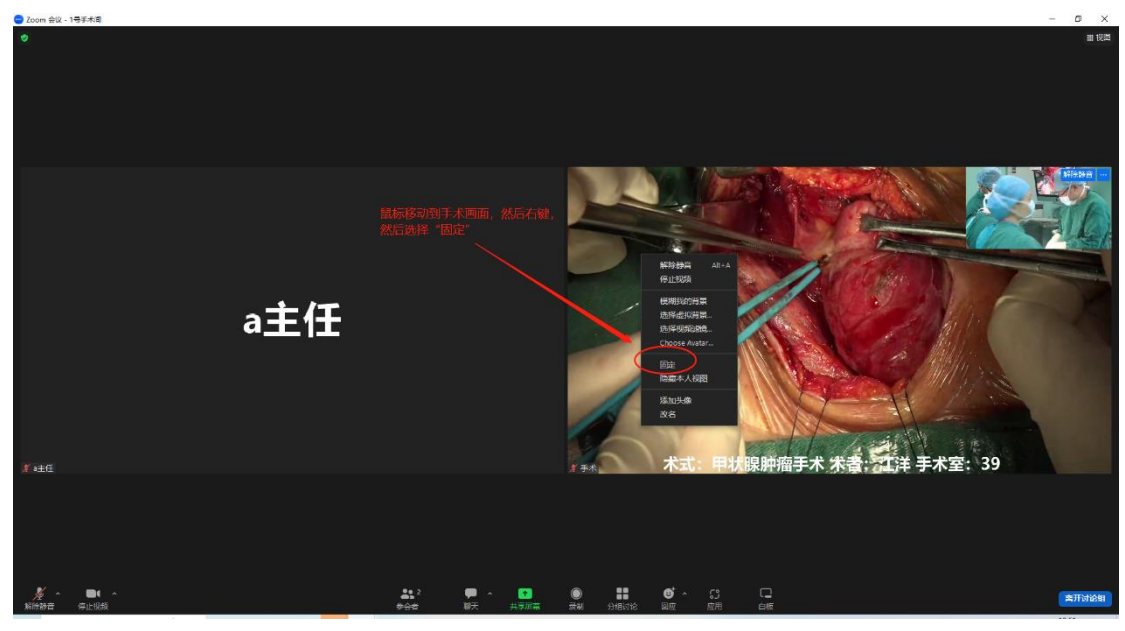

4. 这样就可以正常进行跟手术室互动。

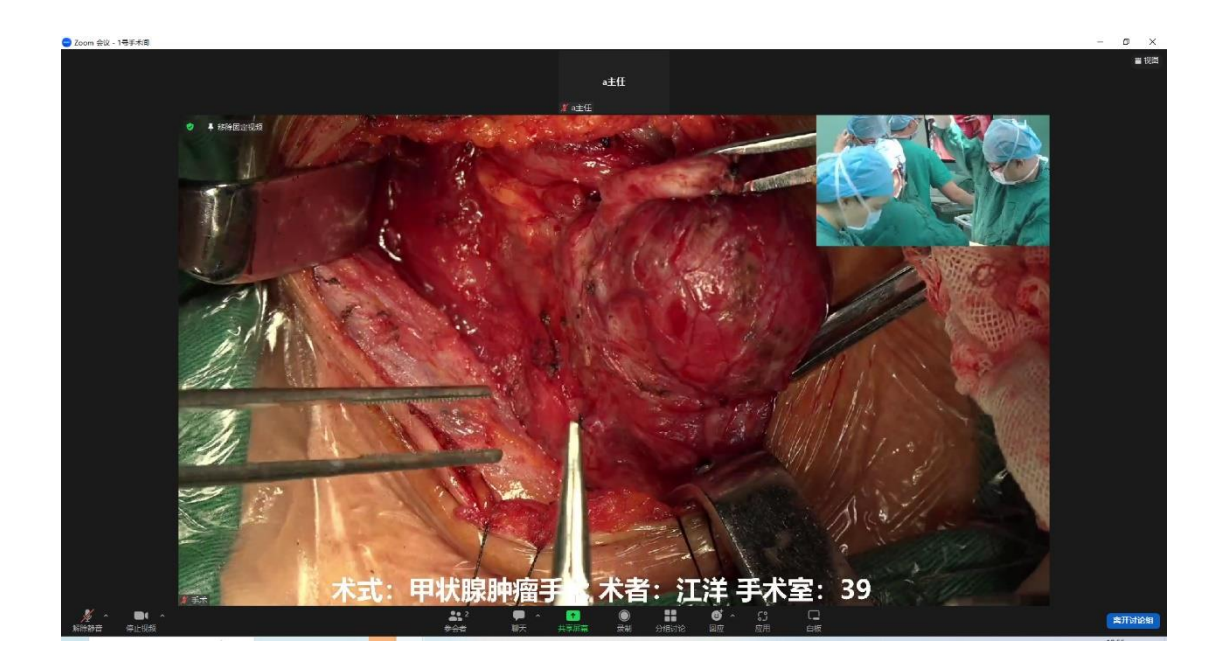

# 手机版分组操作指引

手机进去会议房间之后, 左上角有个"加入分组讨论"的选择, 然后选择要互动的手术房间,

加入即可。如图所示。

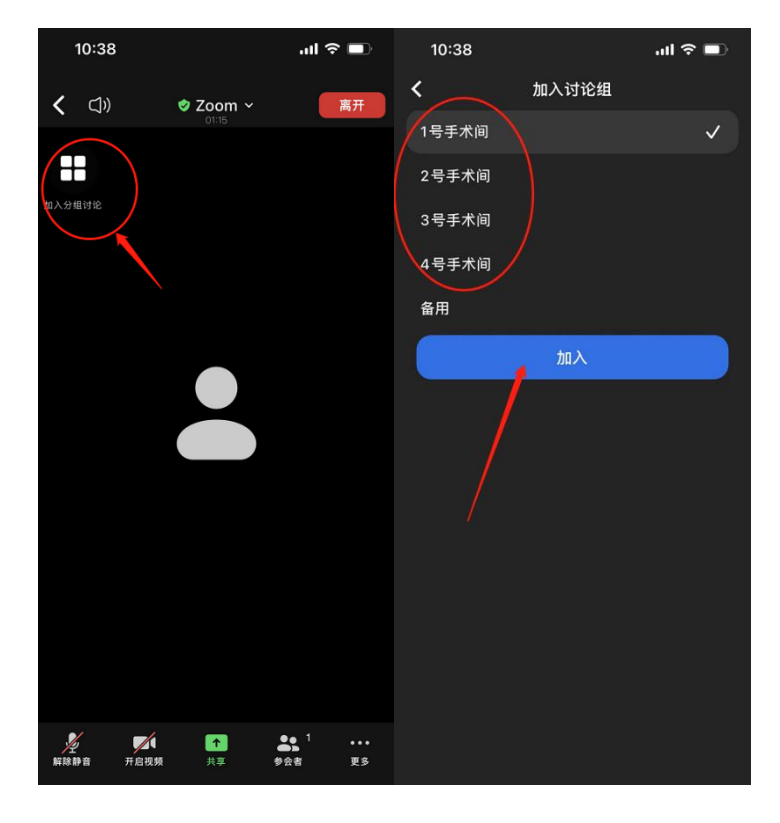

# 电脑版 zoom 虚拟背景设置方法

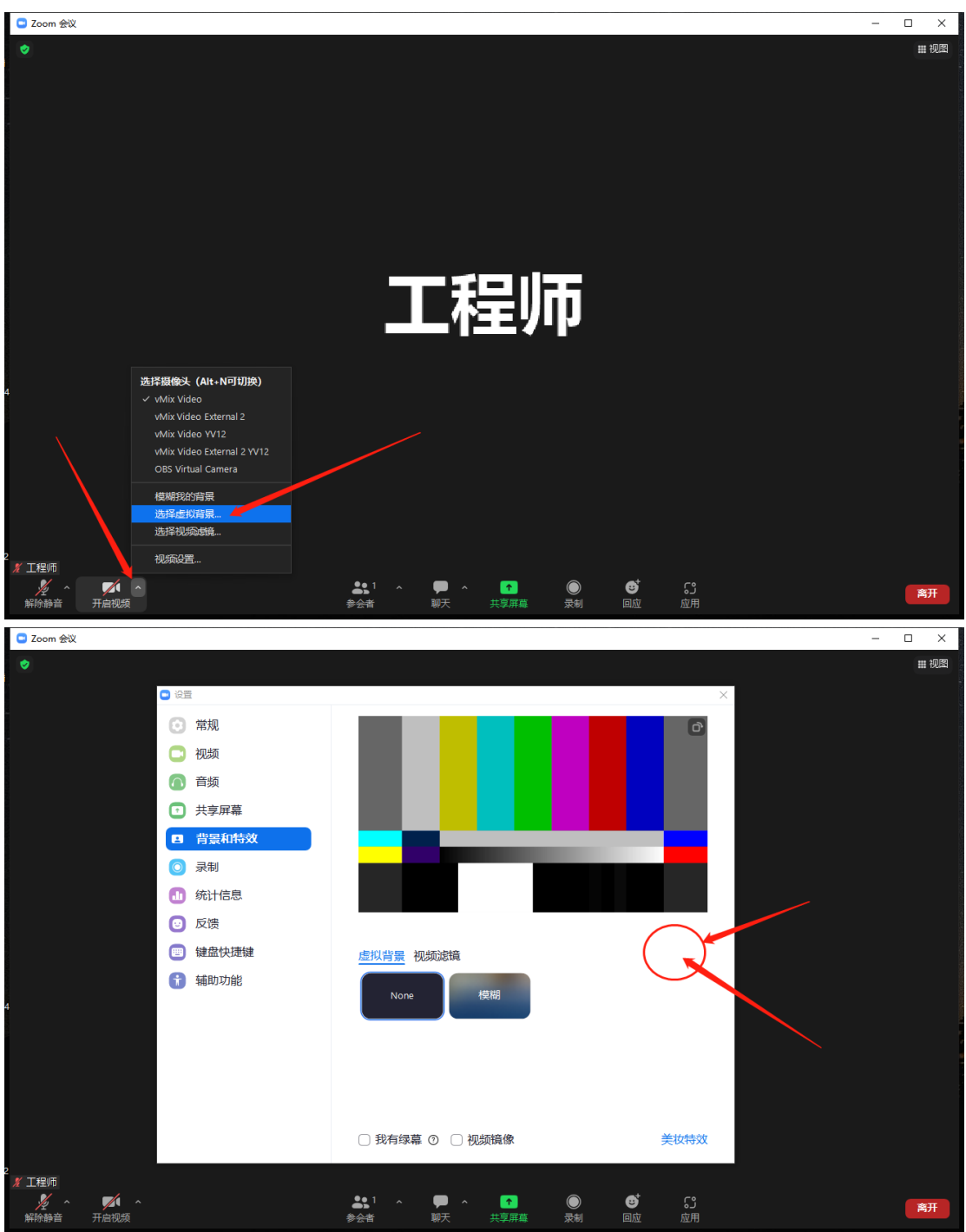

假如进去虚拟背景设置窗口没有"+"号的话,需要以下操作,电脑更改地区。方法如下图: 1. 首先在电脑界面右下角,对着"时间"鼠标右键,然后选择"调整日期/时间",如图所

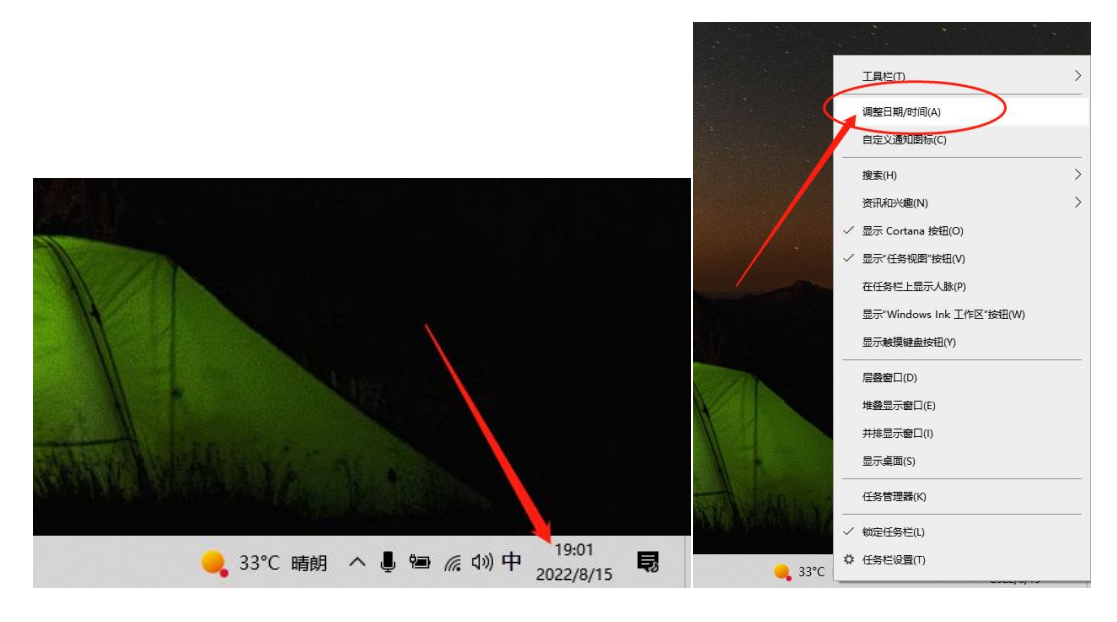

2. 进去之后,最左边点击区域,然后中间的"中国"改为"英国",如图所示。

| 反正      |                                   | - 0          | × |
|---------|-----------------------------------|--------------|---|
| 命 主页    | 区域                                |              |   |
| 査找设置    | 国家或地区                             | 相关设置         |   |
|         |                                   | 其他日期、时间和区域设置 |   |
| 时间和语言   | Windows和成用可能会根据您所在的国家或地区向您提供本地内容。 | 杂取帮助         |   |
| 园 日期和时间 | 区域格式                              | 2 提供反馈       |   |
|         | 当前格式: 中文(简体,中国)                   |              |   |
|         | 推荐 [中文(简体,中国)]                    |              |   |
| Q 语音    | Windows 根据语言和区域首选项设置日期和时间的格式。     |              |   |
|         | 区域格式数据                            |              |   |
|         |                                   |              |   |
|         | 这样更改致暗暗式以在地区所又特别口川、口朔和时间带式之间则换。   |              |   |
|         | 日历: 公历                            |              |   |
|         | 一周的第一天: 星期—                       |              |   |
|         | 短日期: 2022/8/15                    |              |   |
|         | 长日期: 2022年8月15日                   |              |   |
|         | 短时间: 18:58                        |              |   |
|         | 长时间: 18:58:08                     |              |   |
|         | 更改数据格式                            |              |   |
|         |                                   |              |   |
|         |                                   |              |   |
|         |                                   |              |   |
|         |                                   |              |   |
|         |                                   |              |   |
|         |                                   |              |   |
|         |                                   |              |   |
|         |                                   |              |   |
|         |                                   |              |   |
|         |                                   |              |   |

| 投票                      |                                                                                                    | -                    | × |
|-------------------------|----------------------------------------------------------------------------------------------------|----------------------|---|
| 命 主页                    | 区域                                                                                                    |                      |   |
| 査状设置の                   | 国家或地区                                                                                                    | 相关设置<br>其他日期、时间和区域设置 |   |
| 时间和语言                   | ────────────────────────────────────                                                                                                    | 0                    |   |
| 邑 日期和时间                 | 区域格式                                                                                                    | ↓ 获取帮助<br>■ 提供反馈     |   |
| 🕸 区域                    | 当前格式:中文(简体,中国)                                                                                                    |                      |   |
| <b>∧<sup>≄</sup> 语言</b> |                                                                                                    |                      |   |
| 0 语音                    | <ul> <li>Windows 根据语言和区域首选项设置日期和时间的格式。</li> <li>区域格式数据</li> <li>选择"更次数据格式"以在地区所支持的日历、日期和时间格式之间切换。</li> <li>日历: 公历</li> <li>一周的第一天: 星期一</li> <li>短日期: 2022/8/15</li> </ul> |                      |   |
|                         | <ul> <li> 长日期: 2022年8月15日 短时间: 19:02 长时间: 19:02:53 </li> </ul>                                                                                                    |                      |   |
|                         | 更改数据格式                                                                                                    |                      |   |

3. 然后重启 zoom 软件 (一定要关闭整个软件然后重新打开),之后重新加入会议,如图

所示,就有"+"号添加大会背景图片。

| 🖸 Zoom                             | × |
|------------------------------------|---|
| 加入会议                               |   |
| 会议号或个人链接名称 ~                       |   |
| 工程师                                |   |
| ✓ 在以后的会议中使用当前名称                    |   |
| ○ 不自动连接音频                          |   |
| □ 保持摄像头关闭                          |   |
| 点击"加入",即表示你同意我们的《服务条款》和《隐私<br>声明》。 |   |
| 加入会议 取消                            |   |
|                                    |   |

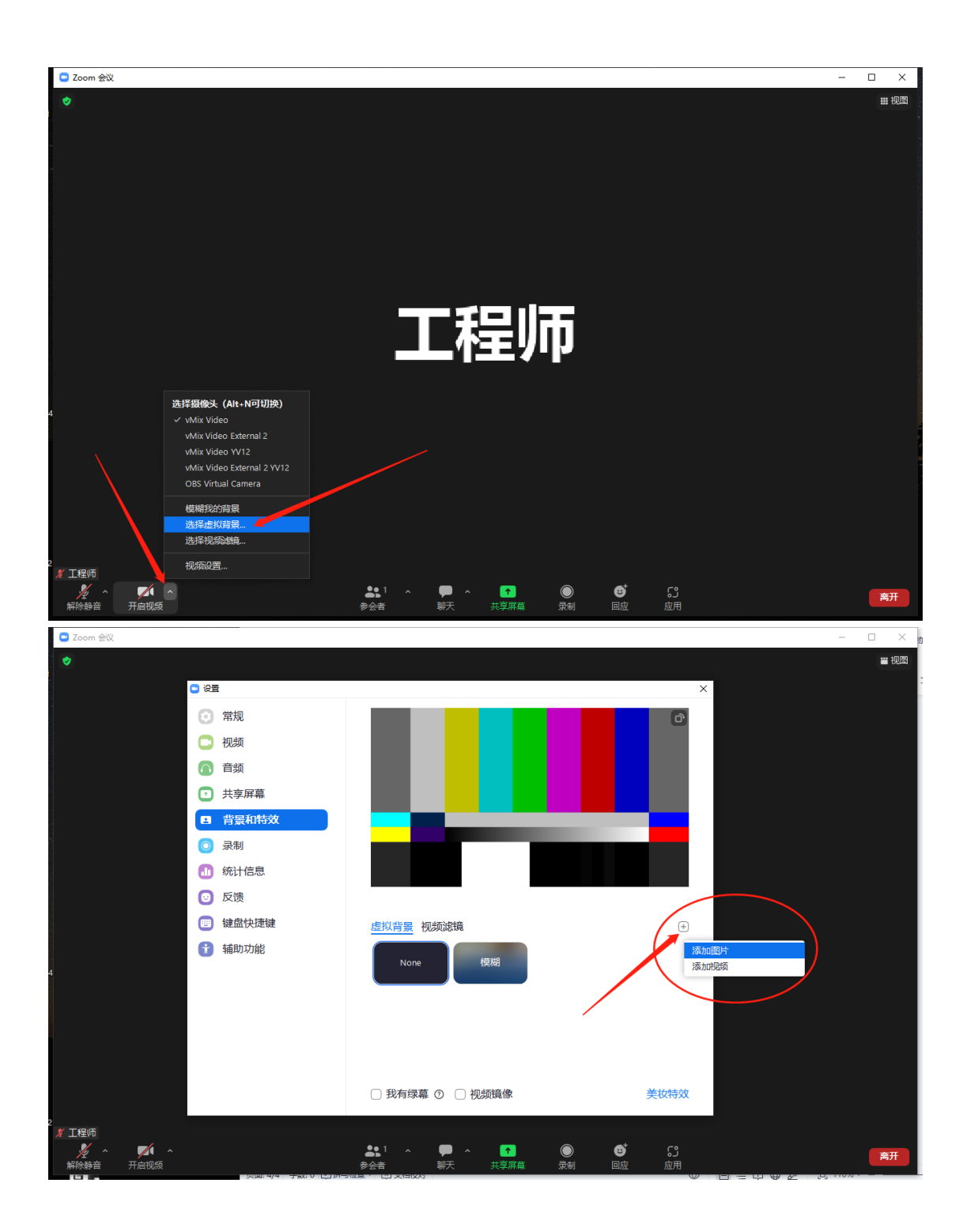